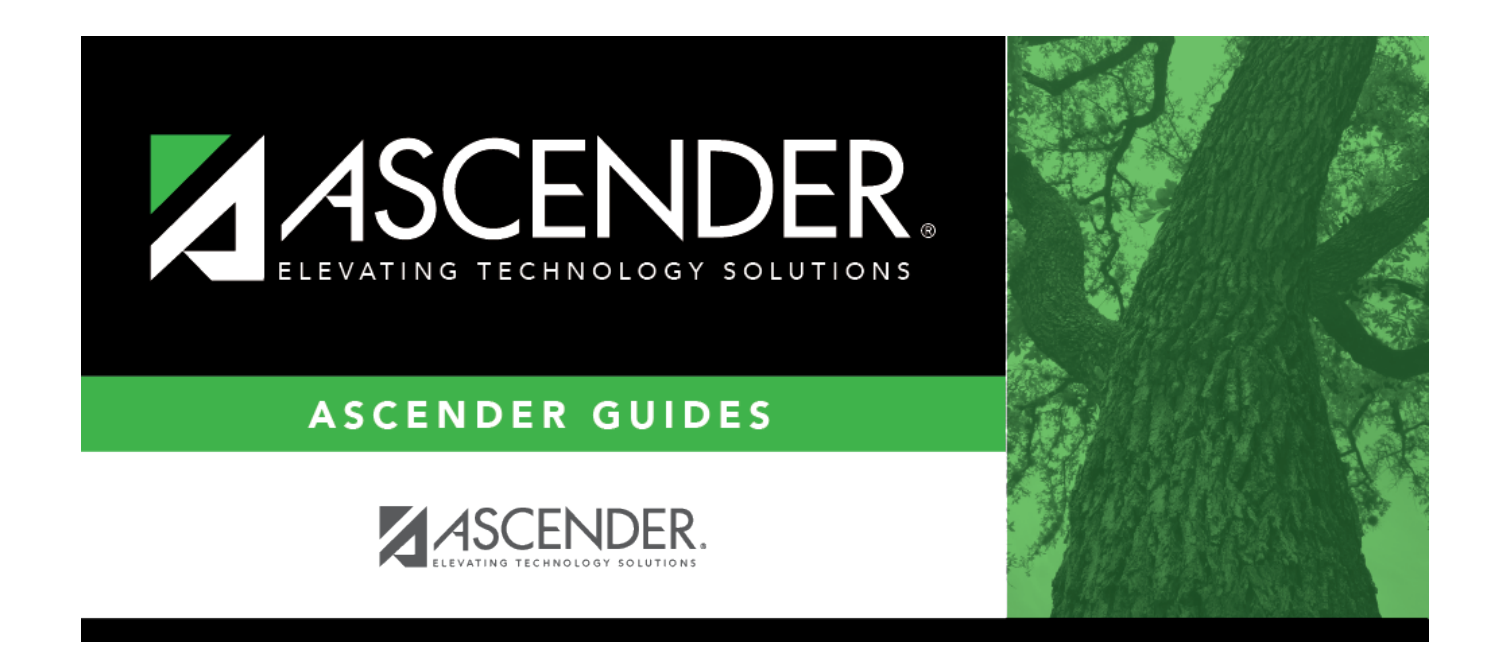

# **Delete/Clear Tables**

### **Table of Contents**

| Delete/Clear Tables | 1 |
|---------------------|---|
|---------------------|---|

## **Delete/Clear Tables**

### State Reporting > Utilities > Delete/Clear PEIMS Tables

This utility, which is typically only run at the beginning of a new submission, allows you to delete current year records from the State Reporting tables.

### **Delete records:**

| Options                                         | Select one:                                                                                                    |                                                                                                    |
|-------------------------------------------------|----------------------------------------------------------------------------------------------------|----------------------------------------------------------------------------------------------------|
|                                                 | Delete All<br>Records                                                                                                    | Select to delete all records.                                                                                   |
|                                                 |                                                                                                    | <ul> <li>If selected, all fields and sections on the page are<br/>selected and cannot be unselected.</li> </ul> |
|                                                 |                                                                                                    | <ul> <li>If not selected, you can select individual fields and<br/>selections.</li> </ul>                       |
| Organization Data Select the records to delete. |                                                                                                    |                                                                                                    |
| Collections                                     | For each collection ( <b>Fall</b> , <b>Midyear</b> , <b>Summer</b> , and/or <b>Extended</b> ), select the data you want to delete. |                                                                                                    |

#### Click **Delete**.

A message is displayed prompting you to confirm that you want to delete the records. Click **OK**.

When the process is complete, a message is displayed indicating that the process finished successfully.

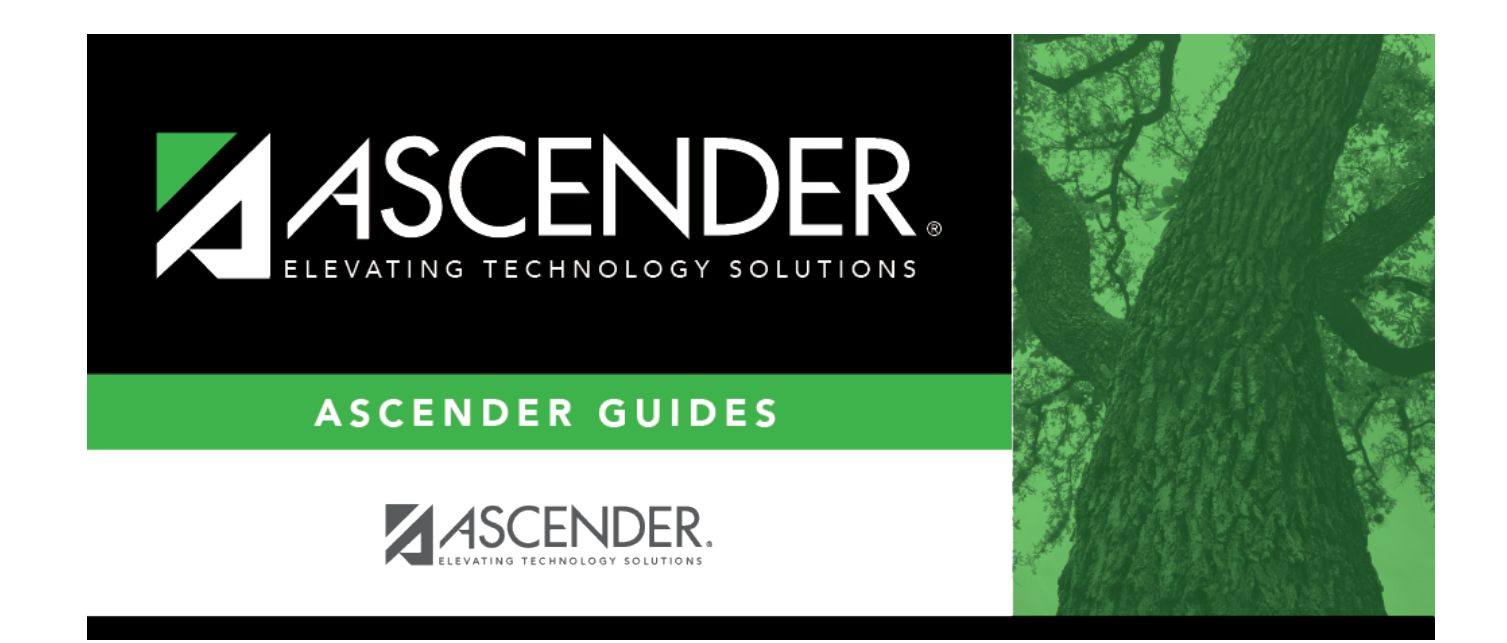

### **Back Cover**